DDDDDD

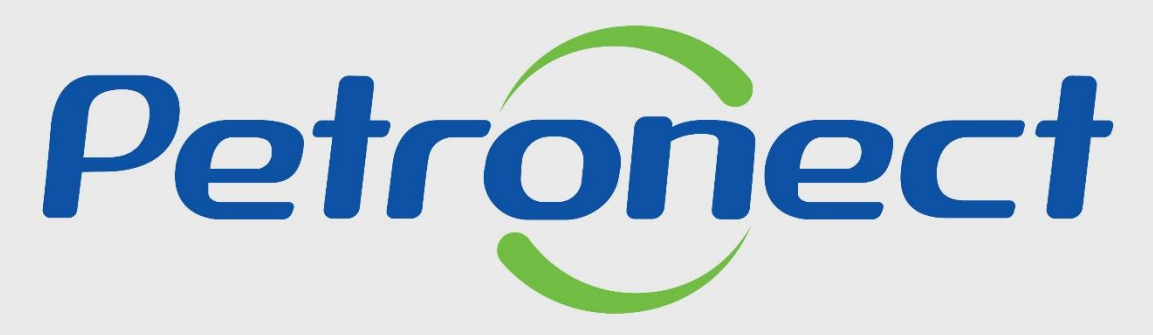

QUANDO CRIAMOS UMA BOA MARCA ABRIMOS UM PORTAL PARA O FUTURO

**TAXA DE TRANSAÇÃO (FORNECEDOR)** 

### Programação

I. Contexto da Mudança

II. Oportunidades/Enquadramento

**III. Portal Petronect** 

IV. Termo de Adesão

V. Taxa de Transação

VI. Cotações

VII. Informações do Boleto Bancário

VIII. Dicas de Segurança

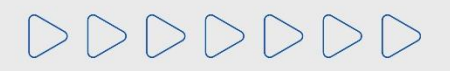

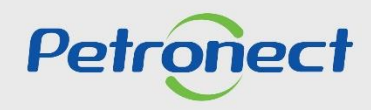

### I. Contexto

Em maio de 2019, foi implementada a Taxa de Transação. Esta taxa será cobrada pela Petrobras, via portal Petronect e devida apenas pelo Usuário ganhador do certame.

Ela é destinada a ressarcir parte dos custos incorridos com recursos de tecnologia da informação em relação ao processamento da licitação utilizado pela Entidade Licitante que adotou a este modelo.

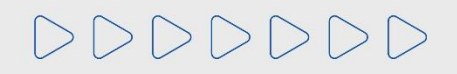

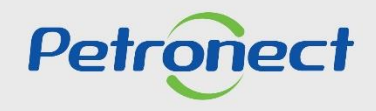

### Programação

I. Contexto da Mudança

II. Oportunidades/Enquadramento

**III. Portal Petronect** 

IV. Termo de Adesão

V. Taxa de Transação

VI. Cotações

VII. Informações do Boleto Bancário

VIII. Dicas de Segurança

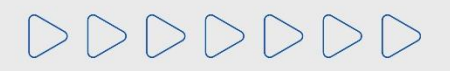

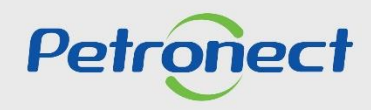

### II. Oportunidades/Enquadramento

As oportunidades publicadas a partir de maio/2019, estarão sujeitas a Taxa de Transação, ou seja, os Fornecedores deverão ficar atento as condições e termos estabelecidos nos respectivos Editais.

Estão sujeitos à Taxa de Transação os processos com os seguintes enquadramentos:

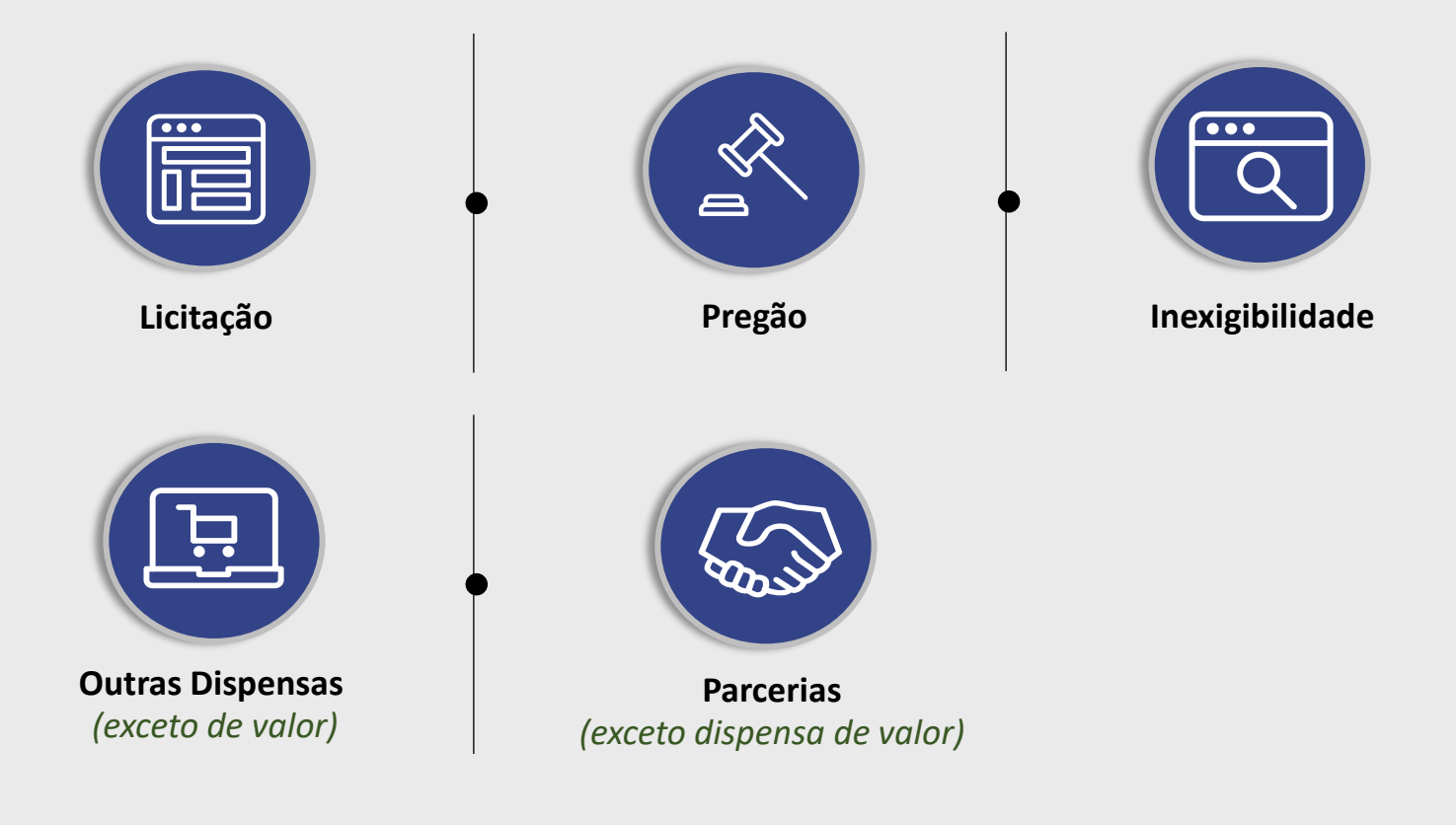

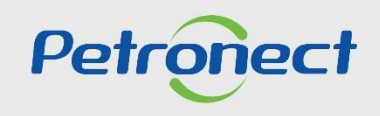

### Programação

I. Contexto da Mudança

II. Oportunidades/Enquadramento

### **III. Portal Petronect**

IV. Termo de Adesão

V. Taxa de Transação

VI. Cotações

VII. Informações do Boleto Bancário

VIII. Dicas de Segurança

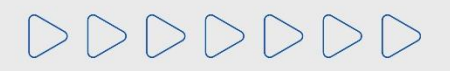

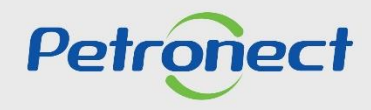

### III. Portal Petronect - Área Externa do Portal Petronect

Na área externa do Portal Petronect, através do menu "Compras e Contratações", submenu "Licitações Públicas-Aberto para propostas", serão disponibilizadas as Oportunidades Públicas.

| Somos o Portal de Compras da Petrobras desde 2003                                                                               | 1                                                                                                | 🚿 Atendimento Pessoa Surda 🕞 in 🞯 🕲 🚔 💷                          |
|----------------------------------------------------------------------------------------------------|--------------------------------------------------------------------------------------------------|------------------------------------------------------------------|
| Petropect A Petronect Cadastro na Petrobra                                                                                      | Compras e Contratações Pagamentos A                                                              | Issinatura Eletrônica Últimas Notícias Ajuda PESQUISAR o LOGIN e |
| Busca Inteligente de Op<br>A sua busca por Oportunidades e/ou Licitações e<br>Utilize este campo com a palavra-chave ideal para | Sobre Compras e Contratações<br>Tipos de Oportunidade<br>Leilões                                 | ABERTO PARA PROPOSTAS CONCLUÍDAS                                 |
|                                                                                                    | Assinatura Digital<br>Ferramentas<br>Minutas Contratuais<br>Licitações Públicas >                | 3<br>tos de Capacitação                                          |
|                                                                                                    | Leilão MDAD ><br>Pré-Qualificação ><br>PMIP ><br>Catálogo Eletrônico de Padronização Petrobras > | Em análise de Propostas > ect.<br>Concluídas                     |
|                                                                                                    | Qualidade de bens<br>Modelo de Cobrança<br>Perguntas Frequentes ><br>Tracking Cotações           | os fora de nosso Portal.                                         |

Petroneo

# DDDDDD

### III. Portal Petronect - Área Externa do Portal Petronect

O Fornecedor terá acesso a todas as informações disponíveis na área pública, tais como, o edital, anexos, adendos, notas e esclarecimentos.

| NÚMERO     | OBJETO                                         | SUB-STATUS                     | EMPRESA                         | DATA INÍCIO     | DATA FIM   | OPÇÕES     |                  |                   |
|------------|------------------------------------------------|--------------------------------|---------------------------------|-----------------|------------|------------|------------------|-------------------|
| 7003470660 | SUPPLY OF ONE<br>FLOATING<br>PRODUCTION<br>STO | RECEBIMENTO<br>DE<br>PROPOSTAS | PETRÓLEO<br>BRASILEIRO<br>S. A. | 04/05/2021      | 16/05/2022 | 6 (i)<br>1 | Tenho Interesse  |                   |
| 7003684409 | AQUISIÇÃO DE<br>TUBOS<br>FLEXÍVEIS,<br>COMPONE | RECEBIMENTO<br>DE<br>PROPOSTAS | PETRÓLEO<br>BRASILEIRO<br>S. A. | 04/11/2021      | 10/02/2022 | € (ì)<br>₽ | Tenho Interesse  | Clicar em         |
| 7003720682 | SERVIÇOS DE<br>ADEQUAÇÃO DE<br>SISTEMA DE D    | RECEBIMENTO<br>DE<br>PROPOSTAS | PETRÓLEO<br>BRASILEIRO<br>S. A. | 16/12/2021      | 04/02/2022 | € (ì)<br>₽ | Tenho l iteresse | "Tenho Interesse" |
| 7003726026 | AQUISIÇÃO DE<br>BRAÇOS DE<br>CARREGAMENTO<br>P | RECEBIMENTO<br>DE<br>PROPOSTAS | PETRÓLEO<br>BRASILEIRO<br>S. A. | 28/12/2021      | 03/02/2022 | 6 (i)<br>1 | Tenho Interesse  |                   |
|            |                                                |                                | ANTERIOR                        | 1 DE 24 PRÓXIMO |            |            |                  |                   |

O mesmo deverá ficar atento as regras, condições e termos estabelecidos nos respectivos Editais.

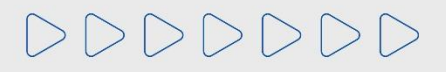

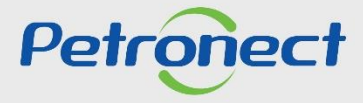

### III. Portal Petronect - Área Externa do Portal Petronect

Após clicar em "**Tenho Interesse**", o Fornecedor será direcionado para a tela de "**Orientação para Inscrição em Oportunidade Pública**", onde ele deverá seguir conforme orientação descrita na tela (já possuo ou não possuo registro na Petronect).

Para que o fornecedor possa participar de uma Oportunidade Pública (Ex: envio de propostas) ele deverá entrar na área interna do Portal e seguir o processo descrito no material referente ao "Envio de Proposta – Lei 13.303/16".

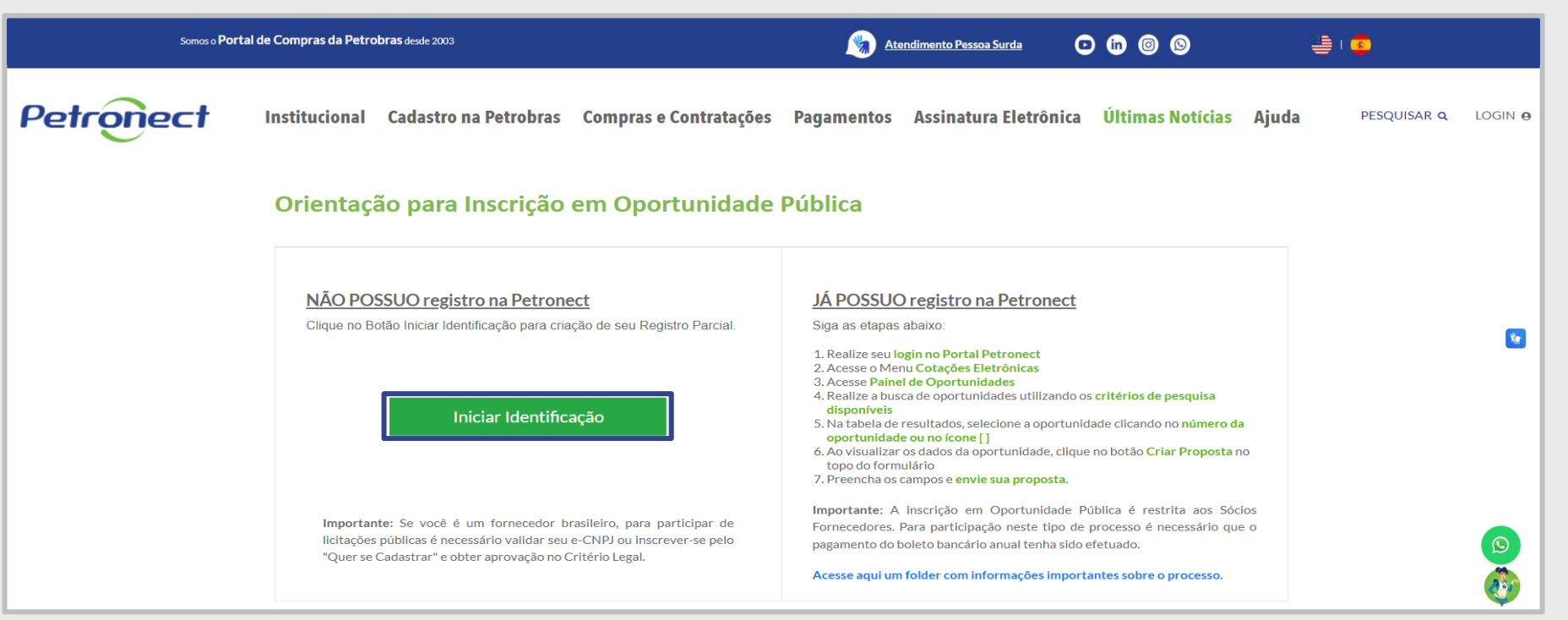

Atenção: É <u>necessário</u> validar o e-CNPJ ou possuir aprovação no Critério Legal no processo de Cadastro de Fornecedores da Petrobras para participar de Oportunidades Públicas.

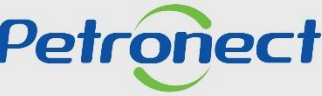

### III. Portal Petronect - Área Externa do Portal Petronect

Para acessar a área interna do Portal, será necessário clicar em "Login" preencha os campos "Chave (Grupo Petrobras) ou Login / CPF (Fornecedor)", "Senha" e clique no botão "CONTINUAR".

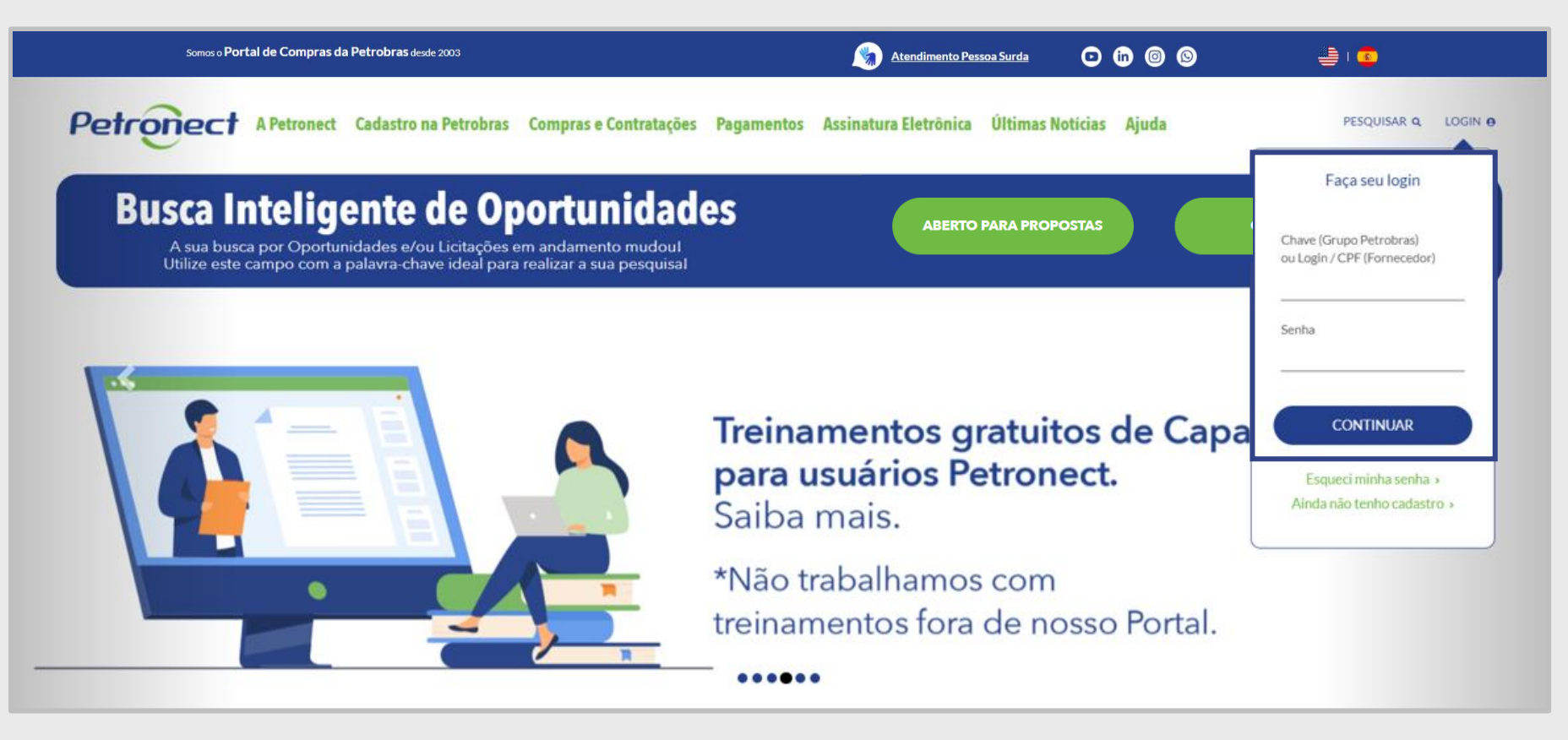

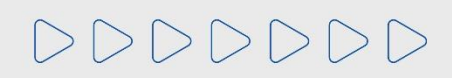

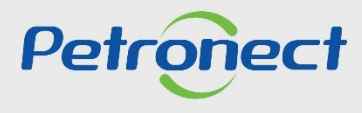

### Programação

I. Contexto da Mudança

II. Oportunidades/Enquadramento

**III. Portal Petronect** 

IV. Termo de Adesão

V. Taxa de Transação

VI. Cotações

VII. Informações do Boleto Bancário

VIII. Dicas de Segurança

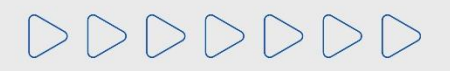

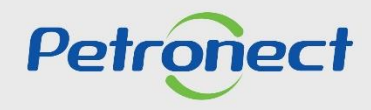

### IV. Termo de Adesão

Após o fornecedor preencher os campos "Usuário e Senha", será apresentado a tela interna do portal, que apresentará a seguinte mensagem abaixo:

|                                                                                                    | BR PETROBRAS / Petronect |
|----------------------------------------------------------------------------------------------------|--------------------------|
| Aceites de termos e políticas                                                                                                    |                          |
| Prezado Cliente,                                                                                                    |                          |
| Solicitamos atenção às seguintes observações:                                                                                                    |                          |
| Não aceitar o termo de adesão, política de privacidade e termo de conduta ética implica em não acessar o conteúdo do Portal Petronect;                                                                                                    |                          |
| <ul> <li>A manutenção dos dados de usuário são de responsabilidade da empresa. Mantenha-os atualizados a fim de evitar problemas de participação nos processos via Petronect;</li> <li>Conheça os treinamenos disponibilizados pela Petronect no menu A Petronect &gt; Treinamentos após seu login;</li> <li>A or realizar uploads de arquivos, prefira formatos leves (ex: ".pdf"), preferencialmente compactados (Ex: ".zip") e com menos de 5 MB;</li> </ul> |                          |
| Eu li e aceito o termo de adesão                                                                                                    |                          |
| Eu li e aceito a política de privacidade                                                                                                    |                          |
| Eu li e aceito o termo de conduta ética                                                                                                    |                          |
| Concluir                                                                                                    |                          |
|                                                                                                    |                          |
|                                                                                                    |                          |
|                                                                                                    |                          |

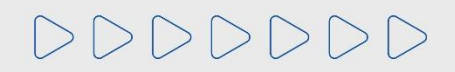

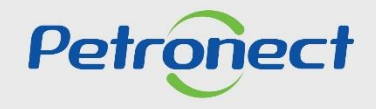

### IV. Termo de Adesão

O botão "Concluir" só ficará disponível, se o usuário ler e aceitar todos os documentos. Para ter acesso aos documentos o clique no texto em azul.

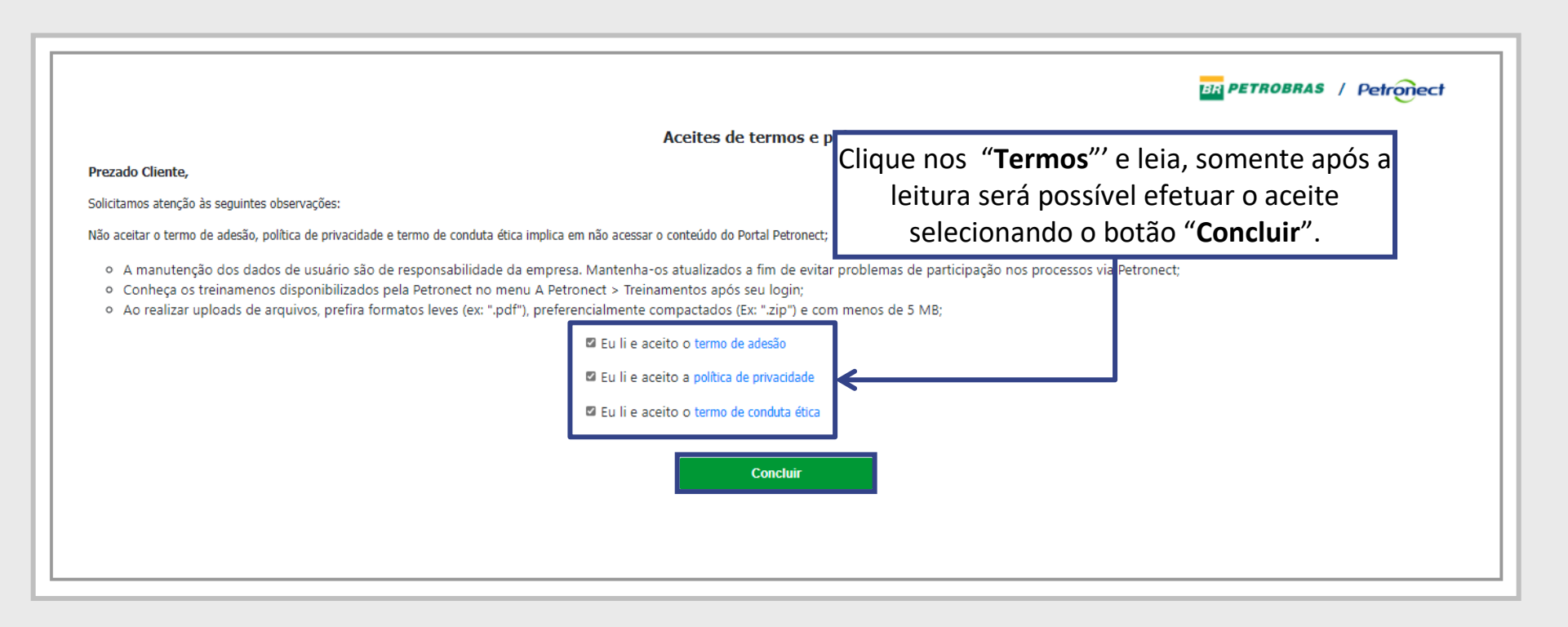

**Observação:** Não aceitar o termo de adesão, política de privacidade e termo de conduta ética implica em não acessar o conteúdo do Portal Petronect.

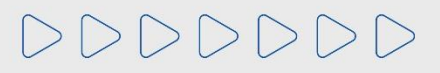

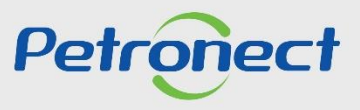

### Programação

I. Contexto da Mudança

II. Oportunidades/Enquadramento

**III. Portal Petronect** 

IV. Termo de Adesão

### V. Taxa de Transação

VI. Cotações

VII. Informações do Boleto Bancário

VIII. Dicas de Segurança

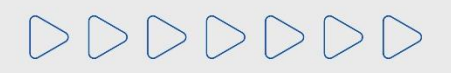

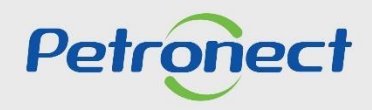

### V. Taxa de Transação

Taxa cobrada pela Petrobras, via portal Petronect e devida apenas pelo Usuário ganhador do certame, destinada a ressarcir parte dos custos incorridos com recursos de tecnologia da informação em relação ao processamento da licitação utilizado pela Entidade Licitante.

As oportunidades que estarão sujeitas a tal cobrança, terão as condições e regras estabelecidas em seus respectivos Editais.

Por decisão da Petrobras, não estarão sujeitos à cobrança as oportunidades do tipo Dispensa com valor abaixo de R\$ 85.000,00 (oitenta e cinco mil reais) e o fornecedor enquadrado no regime diferenciado para microempresas e empresas de pequeno porte, conforme a Lei Complementar n° 123/2006.

Para entidade licitante Petrobras Holding que já implementou a taxa de Transação nos Editais das contratações pertinente constará o montante de **0,2%** sobre o valor do contrato e **limitado à quantia de R\$ 45.000,00**, por cada instrumento a ser firmado.

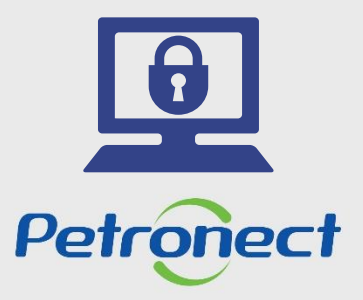

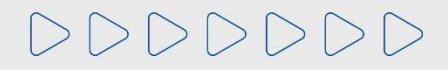

# V. Fluxo da Taxa de Transação

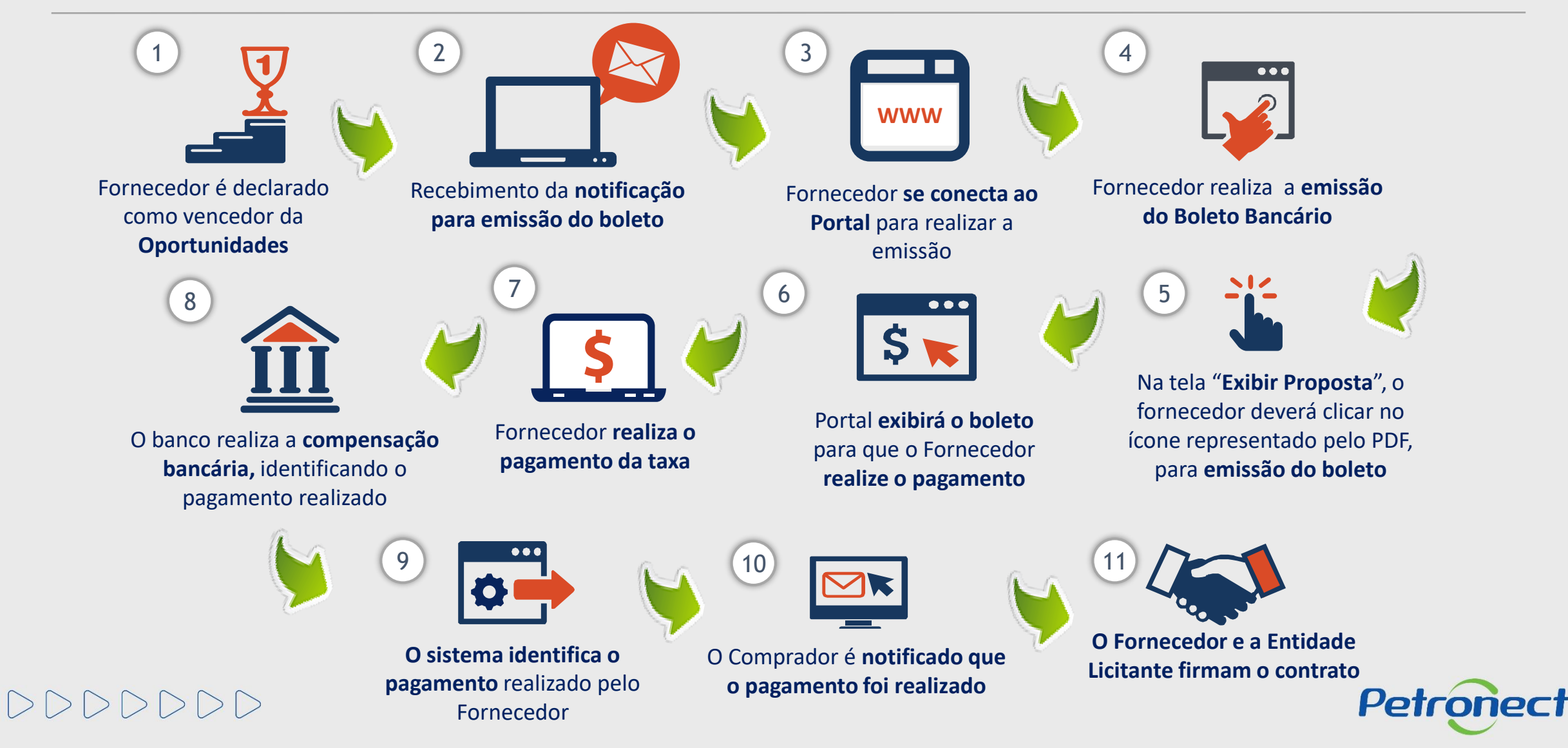

### Programação

I. Contexto da Mudança

II. Oportunidades/Enquadramento

**III. Portal Petronect** 

IV. Termo de Adesão

V. Taxa de Transação

### VI. Cotações

VII. Informações do Boleto Bancário

VIII. Dicas de Segurança

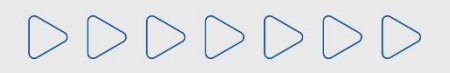

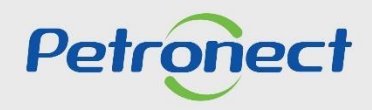

Ao ser declarado como vencedor do certame, o Fornecedor deverá realizar o pagamento da Taxa de Transação, para assinatura do contrato junto a Petrobras. Segue abaixo instruções de como será disponibilizado o boleto.

Para Fornecedor Nacional, o mesmo receberá uma notificação através do e-mail petronect@petronect.com.br cujo título será "Notificação – Geração do Boleto", que será enviado para o e-mail do criador da proposta, informando que já poderá acessar o Portal e realizar a emissão do boleto bancário para pagamento da Taxa.

Para **Fornecedor Internacional**, a área de Finanças da Petrobras emitirá uma invoice e encaminhará via e-mail. Este é um processo manual, por este motivo pode ocorrer uma espera desde a aprovação da contratação até o efetivo recebimento do e-mail de cobrança.

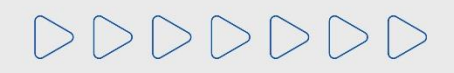

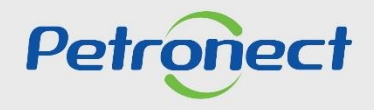

O Fornecedor deverá acessar o menu "Cotações Eletrônicas", sub menu "Painel de Oportunidades", em seguida a aba "Minhas Participações", para que seja exibido todo o histórico de participações do Fornecedor, ou seja, será exibido apenas as oportunidades em que o fornecedor realizou a inscrição.

| A Petronect Cadastro na P<br>Sobre as Cotações Eletrônicas<br>Minhas Participações ( | Petrobras Cotações Eletrônicas Normas de S<br>Painel de Oportunidades Desbloquear Sessão<br>5) Pré-Qualificações (0)    Leilões (0)    Oportunida | egurança da Informação da Petrobr<br>Participações da Minha Empre<br>ades Públicas (1) Oportunidade | ras<br>sa<br>es Públicas Encerradas (0) |                        |   |              | ^        |
|--------------------------------------------------------------------------------------|----------------------------------------------------------------------------------------------------|----------------------------------------------------------------------------------------------------|-----------------------------------------|------------------------|---|--------------|----------|
| Ocultar/ exibir parâmetro<br>Descrição do Objeto de C<br>Desc                        | s de busca Número: ontratação: crição item: biblicação: real                                                                                      |                                                                                                    |                                         |                        |   |              |          |
| Histórico de                                                                         | ata início:                                                                                                    | Até                                                                                                 | H 🖻                                     |                        |   |              |          |
| participações em                                                                     | Data fim:  material:                                                                                                    | Até                                                                                                 | <b>a</b>                                |                        |   |              |          |
| Oportunidades do                                                                     | processo:                                                                                                    |                                                                                                    |                                         |                        |   |              |          |
| Fornecedor                                                                           | Estado:<br>do desde:<br>do evento:<br>Oportunidades atuais<br>V                                                                                   |                                                                                                    | <u>\$</u>                               |                        |   |              | Feedback |
| Buscar Reinicializar                                                                 |                                                                                                    |                                                                                                    |                                         |                        |   |              |          |
| Baixar Notas e Anexos                                                                | Exportar ~<br>Desc. do Obieto de Contratação                                                                                                    | Data Início Hora Início                                                                             | o Data Fim Hora Fim Status              | Tipo de Processo       |   |              |          |
| 7003189352                                                                           | TESTE AL11                                                                                                    | 17.12.2021 17:45:00                                                                                 | 05.01.2023 00:00:00 Cotação apresentada | Oportunidades Públicas | Ø |              |          |
| 7003189350                                                                           | TESTE AL11                                                                                                    | 18.03.2022 16:35:00                                                                                 | 05.01.2023 00:00:00 Não criada          | Oportunidades Públicas |   | 8            |          |
| 7003189278                                                                           | Teste Débora                                                                                                    | 08.12.2021 13:00:00                                                                                 | 09.12.2022 16:00:00 Cotação apresentada | Outros 🔍               | Ø | Q 🔒          |          |
| 7003188421                                                                           | OS 093 - Teste Lote                                                                                                    | 30.06.2021 16:00:00                                                                                 | 28.04.2022 00:00:00 Não criada          | Oportunidades Públicas |   | <b>&amp;</b> |          |
| 7003188138                                                                           | Testes Usuários QA - 5                                                                                                    | 30.04.2021 12:00:00                                                                                 | 21.05.2022 06:00:00 Cotação apresentada | Oportunidades Públicas | Ø | Q            |          |
|                                                                                      |                                                                                                    |                                                                                                    |                                         |                        |   |              | v        |

Petronect

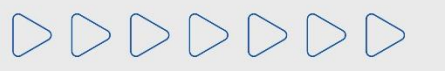

Após pesquisar por uma oportunidade utilizando os campos disponíveis para consulta, para acessa-la basta clicar no ícone representado por uma lupa 🔍 , na tabela de resultados.

| Utilize o " <b>Parâmetro de busca</b><br>insira o número da oportunida<br>em questão e clique em " <b>Busc</b> | de Petrobras Cotações Eletônicas Normas de Paínel de Oportunidades Desbloquear Sessãor<br>(5) Pré-Qualificações (0) Leilões (0) Oportuni | Segurança da Informação da Petrot<br>Participações da Minha Empr<br>dades Públicas (1)    Oportunidad | es Públicas Encerradas                                                                      | s (0)                    |                        |   |   |                                                                        | ^                            |
|----------------------------------------------------------------------------------------------------|----------------------------------------------------------------------------------------------------|----------------------------------------------------------------------------------------------------|---------------------------------------------------------------------------------------------|--------------------------|------------------------|---|---|------------------------------------------------------------------------|------------------------------|
| Descrição do C<br>Buscar R                                                                                     | Número:                                                                                                    | Até                                                                                                   | 2<br>2<br>2<br>2<br>2<br>2<br>2<br>2<br>2<br>2<br>2<br>2<br>2<br>2<br>2<br>2<br>2<br>2<br>2 |                          |                        |   |   | Após encontrar a oport<br>clique na lupa para aco<br>detalhes da propo | unidade,<br>essar os<br>osta |
| The Número                                                                                                    | Desc. do Objeto de Contratação                                                                                                    | Data Início Hora Iníc                                                                                 | io Data Fim Hora                                                                            | Fim Status               | Tipo de Processo       |   |   |                                                                        |                              |
| 70031893                                                                                                    | 52 TESTE AL11                                                                                                    | 17.12.2021 17:45:00                                                                                   | 05.01.2023 00:0                                                                             | 0:00 Cotação apresentada | Oportunidades Públicas | ٩ | 0 | <b>2</b>                                                               |                              |
| 70031893                                                                                                    | 50 TESTE AL11                                                                                                    | 18.03.2022 16:35:00                                                                                   | 05.01.2023 00:00                                                                            | 0:00 Não criada          | Oportunidades Públicas |   |   | ₽                                                                      |                              |
| 7003189:                                                                                                    | 78 Teste Débora                                                                                                    | 08.12.2021 13:00:00                                                                                   | 09.12.2022 16:0                                                                             | 0:00 Cotação apresentada | Outros                 | ٩ | Ø |                                                                        |                              |
| 7003188-                                                                                                    | 21 OS 093 - Teste Lote                                                                                                    | 30.06.2021 16:00:00                                                                                   | 28.04.2022 00:0                                                                             | 0:00 Não criada          | Oportunidades Públicas |   |   | •                                                                      |                              |
| 7003188                                                                                                    | 38 Testes Usuários QA - 5                                                                                                    | 30.04.2021 12:00:00                                                                                   | 21.05.2022 06:01                                                                            | 0:00 Cotação apresentada | Oportunidades Públicas | ٩ | 0 | <u>e</u>                                                               | ,                            |

Petronect

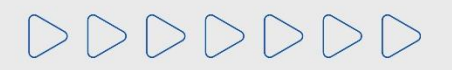

O Fornecedor será direcionado a tela de "Exibir proposta", que fica dentro da aba "Cabeçalho" > "Dados Básicos", clique no link "Boleto Taxa de Transação" e poderá realizar a emissão do boleto bancário disponível na tela.

| Cabeça                                     | Iho Itens                                 |                               |                      |
|--------------------------------------------|-------------------------------------------|-------------------------------|----------------------|
| Dados gerais                               | Notas e anexo                             | os Atributos                  |                      |
| 🛨 Dados básicos                            | 1                                         |                               |                      |
| Parâmetros da o<br>N<br>Boleto Taxa de Tra | portunidade<br>loeda: Real - E<br>ansação | Brasil                        |                      |
| L                                          |                                           | Clicar <b>"Bole</b><br>Transa | eto Taxa de<br>ação" |

Importante: Para fornecedores internacionais, o pagamento deverá ser realizado por invoice, enviada por e-mail para empresa. Por isso, é importante manter o cadastro da empresa sempre atualizado.

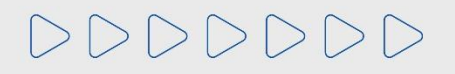

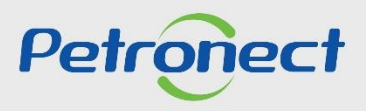

Ao clicar no link "Boleto Taxa de Transação", será disponibilizado ao fornecedor a tela "Boleto", onde o mesmo deverá clicar no ícone do PDF para realizar a emissão do boleto bancário.

| Arternet Casher a factor Declaration                                                   | Arriston Erranon Participation in Vision | an Aurana Capital Aurana (1) Say           | ananya ka telenenyiki sa teratena |                 |           |        |          |   |                                     |                    |
|----------------------------------------------------------------------------------------|------------------------------------------|--------------------------------------------|-----------------------------------|-----------------|-----------|--------|----------|---|-------------------------------------|--------------------|
|                                                                                        |                                          | EXBIN                                      | voposta: 8039229420               |                 |           |        |          |   |                                     |                    |
| 🖕 🖓 📳 Fester 🕴 Contensions de envis de preparte 👔 Bais de suntionegê                   | lo (). Visualizar Dectarações (          |                                            |                                   |                 |           |        |          | - | iter para o Mainel de Oportunitades |                    |
| Nutrice Approximates M <sup>2</sup> disproprieder 2022224425 M <sup>2</sup> dissertant | idade 7000751020 Rore da oportan         | idaile - Aquisigăn de Partes Equip Rowanve | Norme ska formanowskar            |                 |           |        |          |   |                                     |                    |
| Cabeçalho seve Ason & Contratação<br>Dedos genete Notas e anexos Antónicos             |                                          |                                            | Boleto                            |                 |           |        | ×        |   |                                     |                    |
| Cetta beena  Parámetes da oportanizade      Monte Real-Brazi                           | Número do boleto                         | Número da oportunidade                     | Data de vencimento                | Data de criação | Status    | Boleto |          |   |                                     |                    |
| Bonto Tana de Transação<br>Candições de pagamenter 20                                  | 31580                                    | 7000066827                                 | 23.05.2019                        | 08.05.2019      | Em aberto |        | <b> </b> |   |                                     |                    |
| <ul> <li>Antonegiles de parsers à altre à fornements</li> </ul>                        |                                          |                                            |                                   |                 |           |        |          |   | 5                                   |                    |
|                                                                                        |                                          |                                            |                                   |                 |           | Fechar | •        | _ |                                     |                    |
|                                                                                        |                                          |                                            |                                   |                 |           |        |          |   | Para gerar<br>clicar n              | o boleto,<br>o PDF |
|                                                                                        |                                          |                                            |                                   |                 |           |        |          |   |                                     |                    |

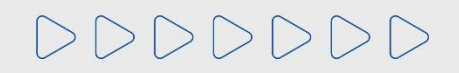

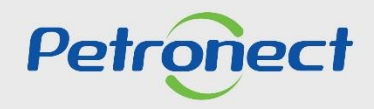

Na tela "**Boleto**", também será possível ao fornecedor verificar as informações do número do boleto bancário, data de vencimento, data da cotação e o status do pagamento. O "**Boleto**" tem validade de **10 dias úteis**.

O download do boleto pode ser realizado através do Portal Petronect até sua data de vencimento. Boletos vencidos não ficam disponíveis no Portal, porém, os boletos são todos DDA (Débito Direto Autorizado), ou seja, estão disponíveis no banco do fornecedor para aprovação ou rejeição do pagamento.

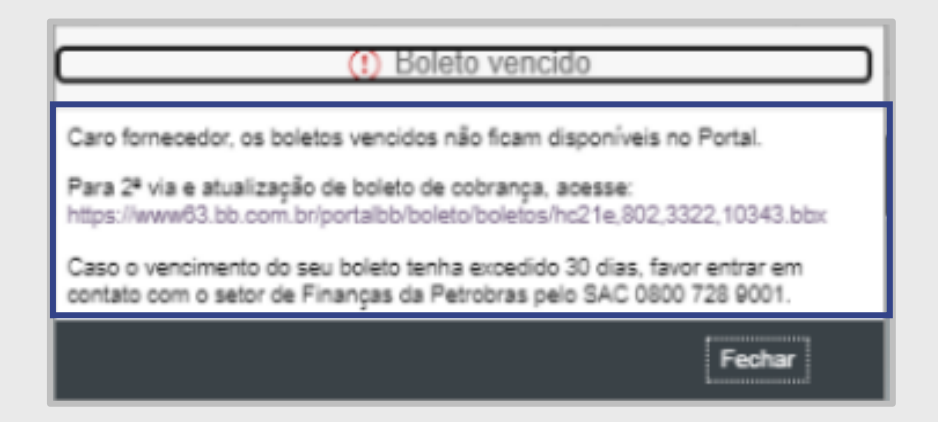

Caso seja necessário a impressão do boleto em ".pdf", o fornecedor deverá reemiti-lo no site do banco do brasil, até 30 dias após o vencimento do boleto, na seção 2ª via e atualização de boleto de cobrança, disponível em:

https://www63.bb.com.br/portalbb/boleto/boletos/hc21e,802,3322,10343.bbx

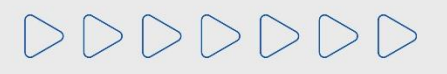

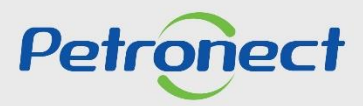

Importante:

A partir de 22/01/2021, o processo de cobrança da Taxa de Transação passou à Gestão de Finanças da Petrobras, não sendo mais possível a reimpressão de boletos pelo Portal Petronect. Assim, orientamos que qualquer dúvida em relação a valor do boleto, nota fiscal, prazo de vencimento, ou necessidade de reemissão de boleto, sejam verificadas junto ao comprador responsável pela oportunidade, através da "Sala de Colaboração".

O pagamento poderá ser realizado através do Banco do Brasil em até **30 dias após o vencimento do boleto**, acrescido de juros e multa, quando estes estiverem previstos no Edital da oportunidade.

Após esse prazo de 30 dias, não será possível emitir um novo boleto de pagamento ou reemitir uma segunda via pelo Banco do Brasil. Neste caso, o fornecedor deverá entrar em contato com o setor de Finanças da Petrobras por meio dos e-mails cobrpetrobras@petrobras.com.br.

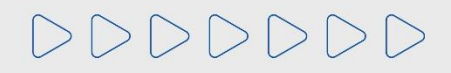

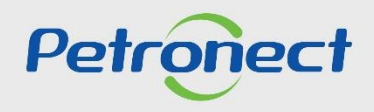

Somente após compensação do pagamento da fatura, o sistema atualizará de forma automática o "Status do pagamento" para "Pago". O Fornecedor poderá verificar a situação, através da tela "Boleto".

| 🗘 Fechar Comprovante de envio da proposta Sala de d   | colaboração Visualiz       | Exibir propost                       | a: 8037649249                    |                               |                 |         |                   | Voltar para o Paine | el de Oportunidades |
|-------------------------------------------------------|----------------------------|--------------------------------------|----------------------------------|-------------------------------|-----------------|---------|-------------------|---------------------|---------------------|
| Status Apresentado Nº da proposta 8037649249 Nº d     | a oportunidade 7003        | Nome da                              | oportunidade Aq                  | uisição de Eleme              | ento filtrant   | te tipo | Nome do fornecedo | r                   |                     |
| Cabeçalho Itens Dados gerais Notas e anexos Atributos |                            |                                      | Boleto                           |                               |                 | ×       |                   |                     |                     |
| ✓ Dados básicos                                       | Número do boleito<br>19463 | Número da oportunidade<br>7000175189 | Data de vencimento<br>21.05.2019 | Data de criação<br>06.05.2019 | Status<br>Em ab | Boeto   |                   |                     | -                   |
| Parâmetros da oportunidade<br>Moeda: Real - Brasil    | 19473                      | 7000175189                           | 21.05.2019                       | 06.05.2019                    | Em ab           | 1       |                   |                     |                     |
| Boleto Taxa de Transação                              | -                          | - Construction                       |                                  | V1.02.2019                    | r agu           |         |                   |                     |                     |
|                                                       | _                          |                                      |                                  |                               | _               |         |                   |                     |                     |
|                                                       |                            |                                      |                                  |                               |                 | Fechar  |                   |                     |                     |
| Informações do parceiro e sobre o fornecimento        |                            |                                      |                                  |                               |                 |         | Stat              | us atualiza         | ado como            |
|                                                       |                            |                                      |                                  |                               |                 |         | Stat              | "Pago               | )"                  |

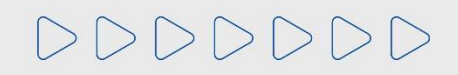

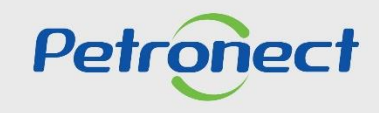

### Programação

I. Contexto da Mudança

II. Oportunidades/Enquadramento

**III. Portal Petronect** 

IV. Termo de Adesão

V. Taxa de Transação

VI. Cotações

### VII. Informações do Boleto Bancário

VIII. Dicas de Segurança

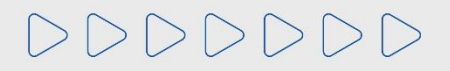

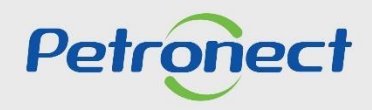

### VII. Informações do Boleto Bancário

Ao emitir o boleto o fornecedor deverá aguardar o período de 01 hora para efetuar o pagamento.

O pagamento deverá ser feito de imediato, antes da data de vencimento do boleto.

Somente após compensação do pagamento da fatura é que o status do boleto será atualizado como "**Pago**".

Após o pagamento e a compensação do banco, o fornecedor estará apto a firmar Contrato junto a PETROBRAS!

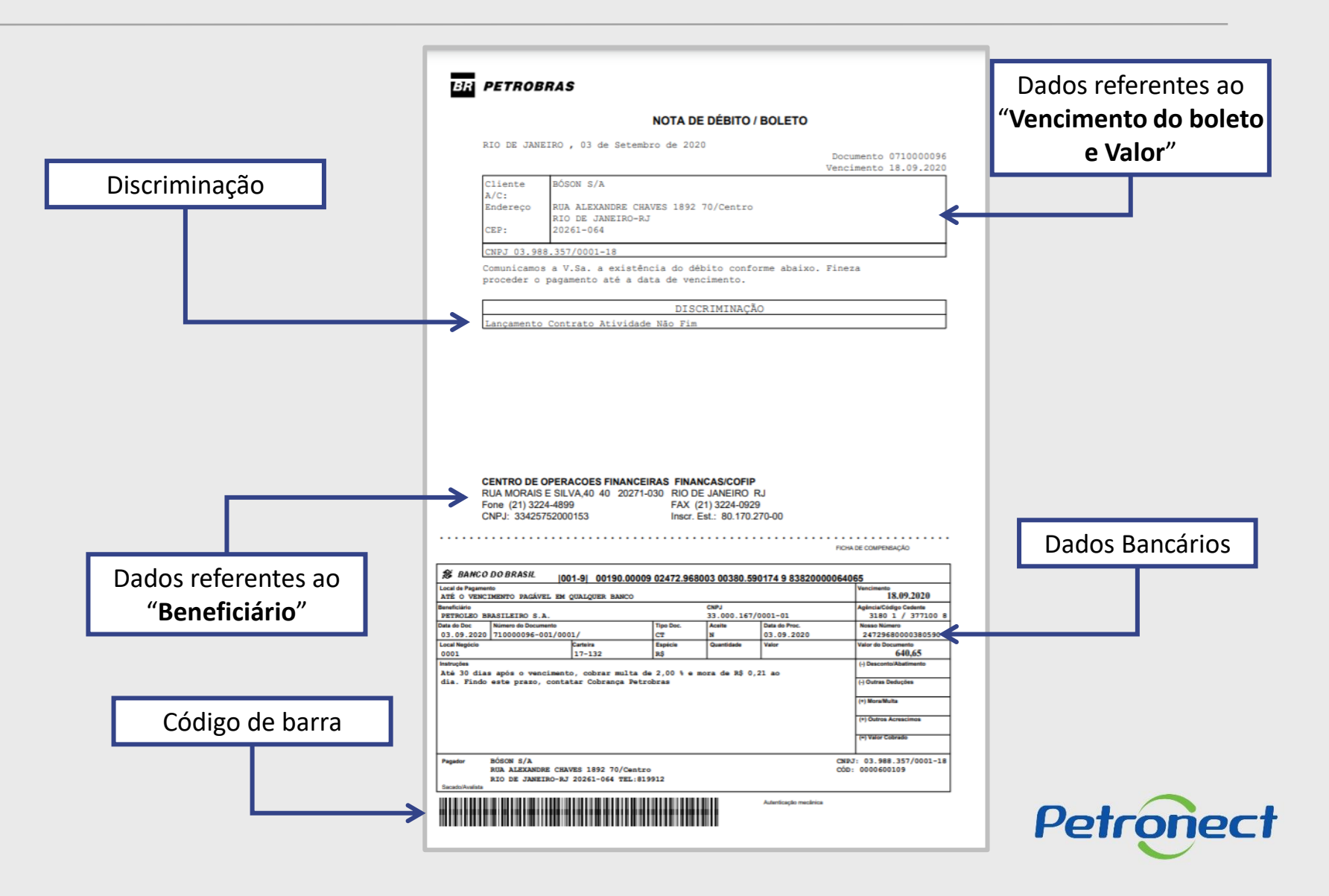

### Programação

I. Contexto da Mudança

II. Oportunidades/Enquadramento

**III. Portal Petronect** 

IV. Termo de Adesão

V. Taxa de Transação

VI. Cotações

VII. Informações do Boleto Bancário

VIII. Dicas de Segurança

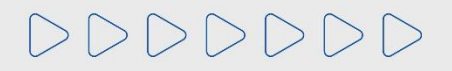

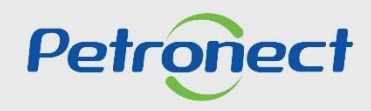

### VIII. Dicas de Segurança

Dicas de segurança podem evitar transtornos graves, o fornecedor deverá ficar atento ao realizar as suas transações bancárias, para que não seja alvo de cyber ataques.

- 1. A Petronect nunca envia boleto bancário por e-mail;
- 2. Verifique sempre se os dados do "Beneficiário" estão corretos;
- 3. Certifique-se que o logotipo impresso no corpo do boleto corresponde ao código do banco que consta no início nas 3 primeiras posições da linha digitável;
- 4. Desconfie se o código de barras estiver com falhas que apresentem espaços excessivos entre as barras ou qualquer outra alteração que impossibilite o reconhecimento pela leitora;
- 5. Sempre que tiver dúvidas sobre a veracidade de um boleto de cobrança, consulte diretamente o "Beneficiário" que emitiu o boleto;
- 6. Desconfie de mensagens com erros de português.

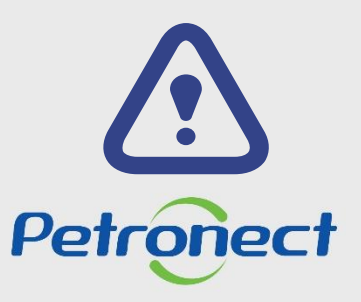

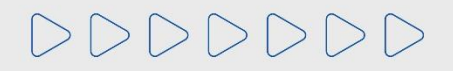

### VIII. Dicas de Segurança

Conhecendo um código de barras:

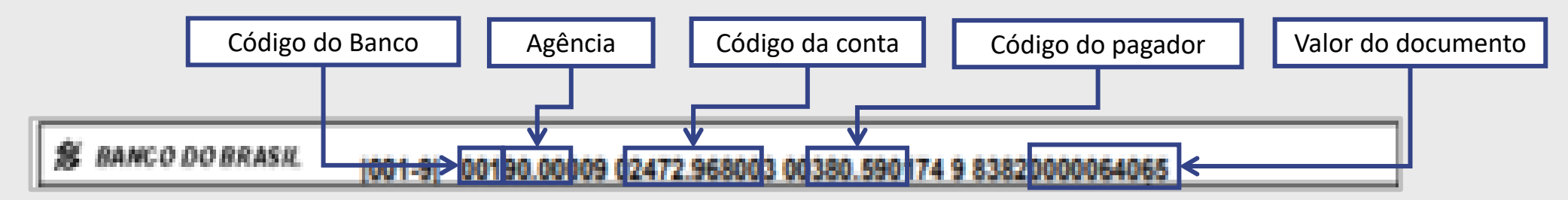

- Código do Banco: Código do Banco: Os 03 primeiros números informam o código do banco no país. Um Boleto do Santander sempre começa com 033.
- Agência: Os quatro números serão sempre iguais aos 4 primeiros dígitos da Agência do cedente (Petronect)
- Código da conta: É um código único gerado pelo banco que identifica que esse boleto foi emitido para um pagador em especifico e para um pagamento de uma determinada fatura
- Código do pagador: Código gerado para identificação do fornecedor que realizou o pagamento.
- Valor do documento: O valor é igual ao campo "Valor em Documento" disponível no boleto, porém, sem a vírgula e com zeros a esquerda.

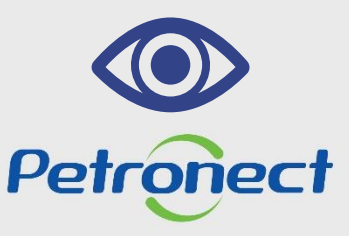

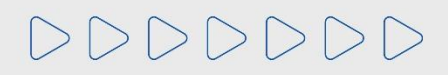

DDDDDD

# Petronect

# QUANDO CRIAMOS UMA BOA MARCA ABRIMOS UM PORTAL PARA O FUTURO

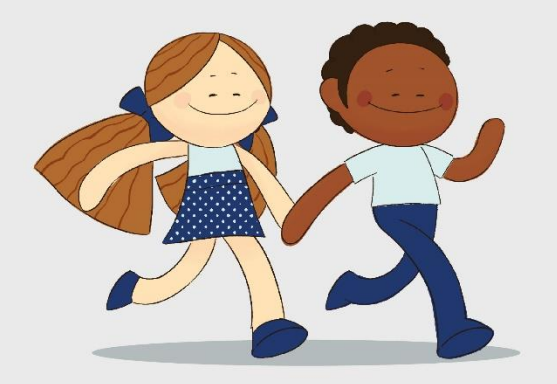

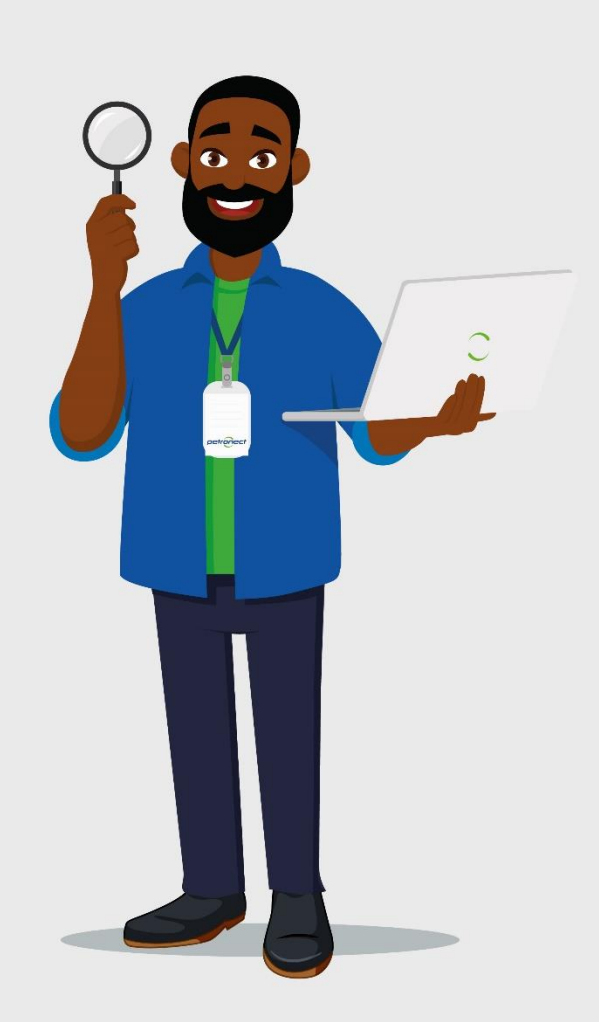